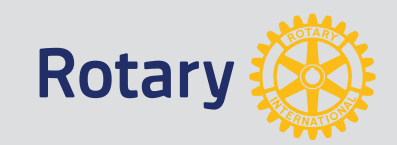

# My Rotaryで、できること。

コミュニティメンバー検索 マイグループ設立 ロータリーショーケース ロータリー親睦活動グループ ロータリアン行動グループ

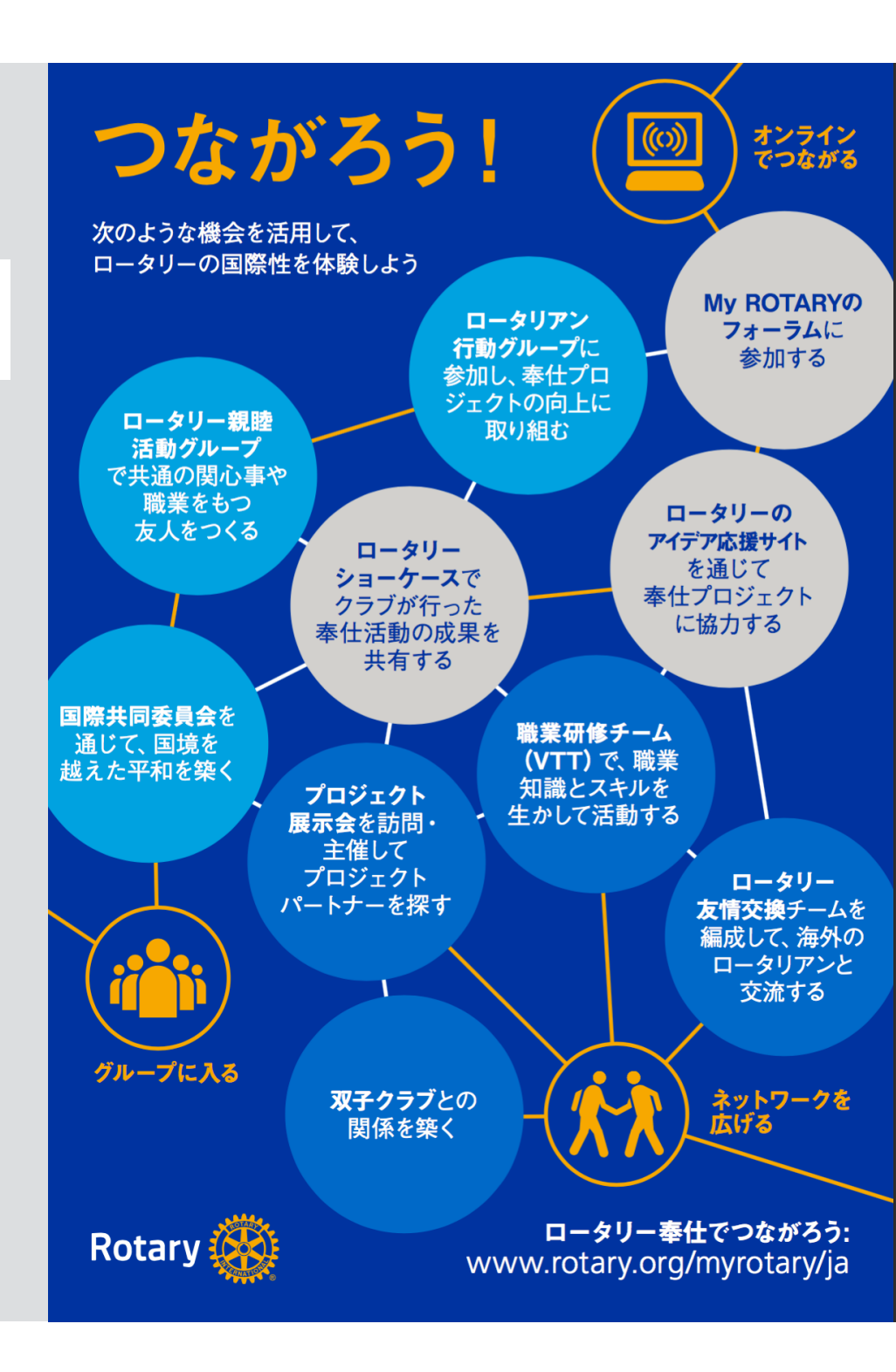

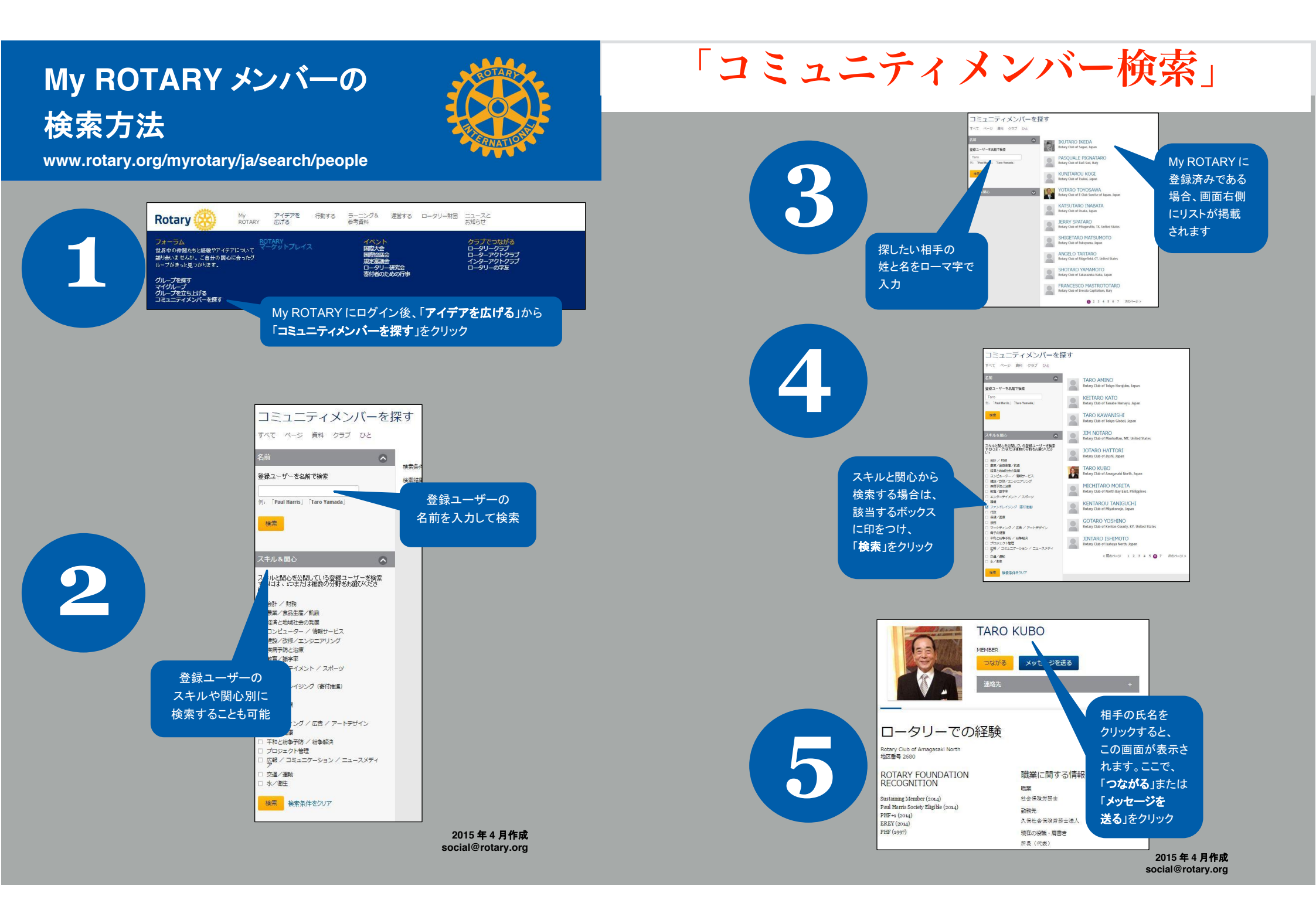

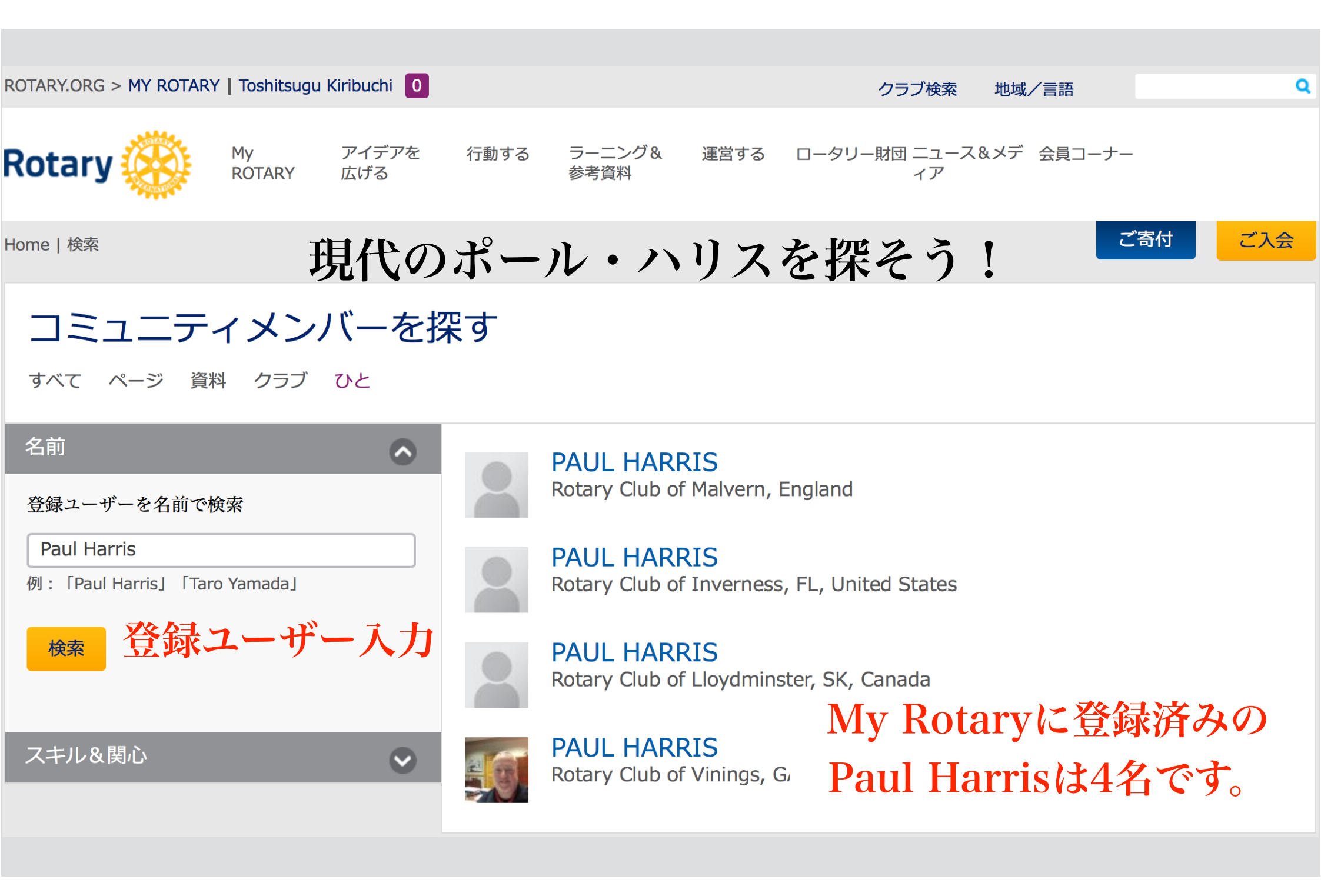

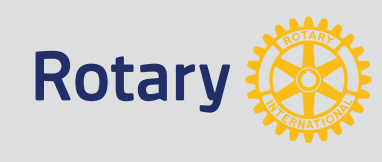

## コミュニティメンバー「服部良男ガバナー」検索

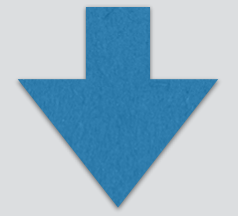

## マイグループ MY ROTARIAN に参加

#### YOSHIO HATTORI- さんのグルー プ

#### MY ROTARIAN マイ ロータリアン

国際ロータリー第2760地区のロータリアンがオ ンラインツールとソーシャルメディアの活用を促進 するために、各クラブにMy Rotarrian を選任することを各クラブの会長にお願いしました。

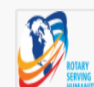

#### ROTARY CLUB PRESIDENTS 2016-17 WORLDWIDE

This group is created to bring together presidents of rotary year

2016 – 17 to know each other and collaborate towards fostering rotary o

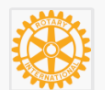

#### USING SOCIAL MEDIA IN ROTARY CLUBS

Could we have a survey conducted to establish how many districts have

a Social Media Officer and link that to a request for clubs to set

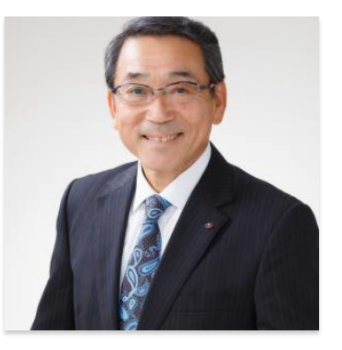

### YOSHIO HATTORI

MEMBER リクエスト送信済み(承認待ちのリクエスト)

メッセージを送る

公開データーのみ表示

ロータリーでの経験

Rotary Club of Okazaki

District 2760 Okazaki, Aichi

Japan

役割

Member (1989)

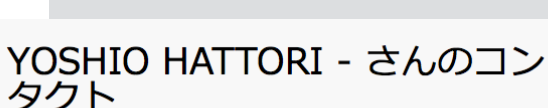

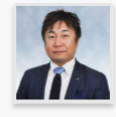

TOSHIHIRO KAWANISHI Nagoya Kiyosu Member

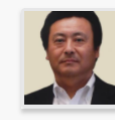

TETSUO KOJIMA Toyota Naka Member

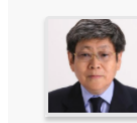

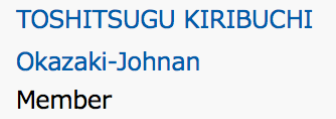

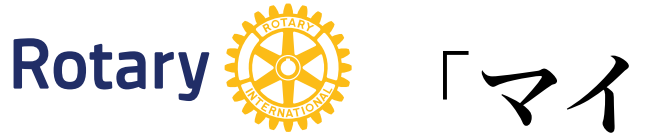

「マイ ロータリアン」グループ設立

MY ROTARIAN

設立: 10-JUN-2016

招待制

## 服部ガバナーは、 グループ MY ROTARIANを設立しました。 公用語は、日本語です。

国際ロータリー第2760地区のロータリアンが オンラインツールとソーシャルメディアの活用を促進するために、 各クラブにMy Rotarrianを 選任することを各クラブの会長にお願いしました。

My Rotarian マイロータリアンは 誰でもグループ設立が可能です。 ◆クラブ会員のMy Rotaryへの登録、利用、投稿を促進する ◆My Rotaryから、情報を探し、定期的にオンラインで発表する。 ◆My Rotaryからのメール情報を 週報・月報等に利用する。 ◆クラブセントラルに計画、実績を入力する。 ●ソーシャルメディア (Facebook, Twitterなど)の活用 ◆ソーシャルメディアを使用して、ガバナー、地区委員会のページにいいね!をする。 ◆クラブ会員のソーシャルメディア利用のお手伝いをする。 ◆クラブのFacebookページをオープンする。 ◆ソーシャルメディアでの情報内容を地区の公共イメージ向上委員会と協働して、連動させる。 ロータリーのブランド、奉仕活動、週報、月報、新聞記事など

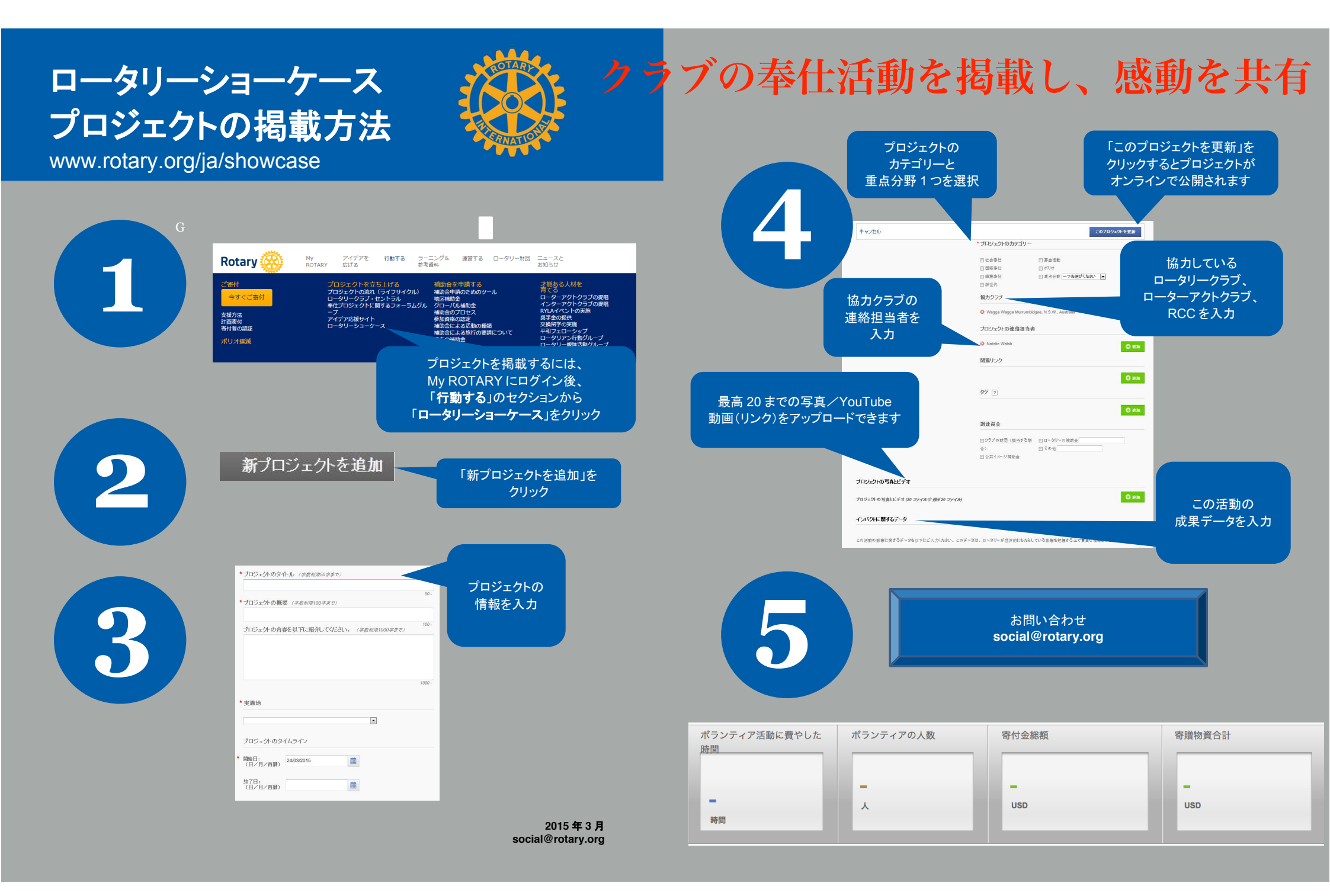

ロータリー親睦活動グループ

同じ興味や情熱をもつ世界中の仲間たちと交流できる方法、それが「**ロータリー親睦活動グループ**」です。ロータリアン、ロータリアンの家族、ロータリープログラムの参加者や学友ならどなたでも参加できるこのグループは、世界中に会員がいるロータリーならではの国際交流の機会です。

### 親睦活動グループの種類はさまざま趣味で繋がるグループ

親睦活動グループは、クリケット、ジャズといった趣味や関心から、医者や弁護士などの職業を中心にしたグループ まで、実に多岐にわたります。また、親睦だけを目的としたグループもあれば、奉仕プロジェクトを実施しているグ ループもあります。ロータリー親睦活動グループのリストはこちらをご覧ください。

#### 親睦活動グループに参加するには?

関心のあるグループを見つけたら、ロータリー親睦活動グループ名簿を参考に、グループに直接連絡を取ってみましょう。またフォーラムで、同じ関心を持つロータリアンやローターアクターのグループを探し、交流を深めることもできます。

#### 親睦活動グループをつくるには?

自分と興味を同じくするロータリーファミリーが世界のどこかにいるはずです。親睦活動グループをつくるには、ま ずメンバー探しから始めましょう。以下のようなさまざまな方法で、世界のどこかに仲間が見つかるかもしれませ ん。

- フォーラムのグループに参加するか、新しいグループを結成する。
- フェイスブック、ツイッター、リンクトインなどを通じてメンバーを募る。
- 地区のロータリー親睦活動委員長に相談したり、海外からのメンバーを募るために海外の地区のロータリー親睦活動委員長にも連絡を取る。委員長の連絡先を知りたい方は、Eメール(rotaryfellowships@rotary.org)でご連絡ください。
- 親睦活動グループの条件を満たしていることを確認したら、申請書を提出してください。詳しくは、「□ータリー 親睦活動要覧」をご参照ください。

#### リソース&参考資料

- ロータリー親睦活動要覧
- ロータリー親睦活動案内資料
- ロータリー親睦活動名簿
- 年次報告書(英語)
- ロータリー親睦活動グループ パワーポイント

ロータリー親睦活動要覧

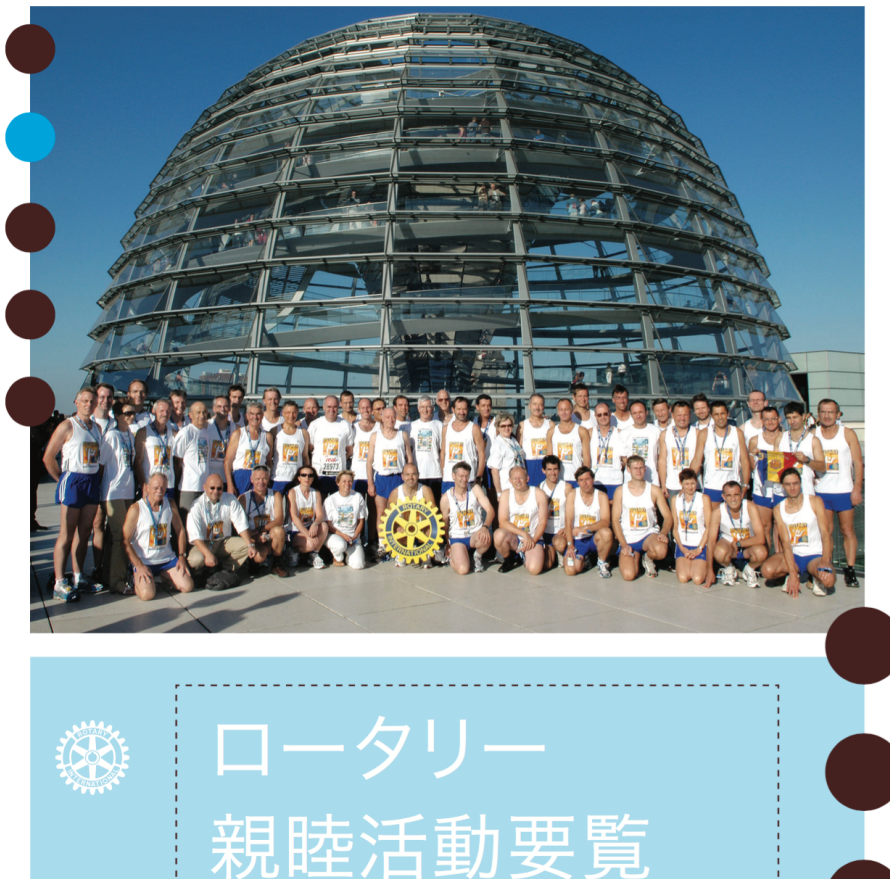

Rotary International • Rotary Service Department One Rotary Center • 1560 Sherman Avenue • Evanston, IL 60201-3698 USA www.rotary.org

### ロータリアン行動グループ参加可能です。

専門的スキルや知識を社会や世界のために生かしたいとお考えですか。そのようなロータリアンとロータリアン の家族、プログラム参加者と学友が集まって行動しているのが、「**ロータリアン行動グループ**」です。マイクロ クレジット、水と衛生など、自分の専門分野や得意とする分野のグループに参加し、クラブや地区とともに奉仕 プロジェクトを実施しましょう。

数々のロータリアン行動グループがありますが、そのうち2つのグループの活動例をご紹介します。

- 人口増加問題と持続可能な発展のためのロータリアン行動グループ(Rotarian Action Group for Population Growth & Sustainable Development)は、ドイツ、オーストリア、ナイジェリアのロータリー・クラブと連携し、出産時の産科瘻孔を予防・治療するプログラムを実施。ナイジェリア北部の10の病院で妊産婦の死亡率 を50%減らしました。
- 家族の健康とエイズ予防のためのロータリアン行動グループ(Rotarians for Family Health & AIDS Prevention)とナイジェリア、ケニア、ウガンダのロータリー・クラブが、138,000人にHIV検査と保健相談 を行う3日間のイベントを実施しました。

そのほかの行動グループの活動例をロータリアン行動グループ年次報告でご覧ください。

ロータリアン行動グループに参加しよう

自分に関連する分野のロータリアン行動グループを見つけ、クラブや地区を超えてグローバルに活動しませんか。関心のあるグループがあれば、早速連絡してみましょう。

<sup>>> & グループの連絡先</sup> 職業の専門性も行かせます。

#### 新しいロータリアン行動グループをつくろう

新しいグループを結成するには、少なくとも5カ国を代表する25名のメンバーが必要となります。25名以上のメンバーが集まったら、結成申請書を提出してください(RI理事会がこれを審査します)。結成方法や申請方法の詳細は、actiongroups@rotary.org までお問い合わせください。

#### リソース&参考資料

- ロータリアン行動グループ案内資料
- ロータリアン行動グループの連絡先リスト
- ロータリアン行動グループ年次報告
- ロータリアン行動グループパワーポイント

#### ツール

フォーラムで世界中の仲間とつながろう

ロータリアン行動グループ

特定の奉仕分野に関心のある方、また専門知識をお持ちの方は、それぞれのロータリアン行動グループのウェブサイトで詳細

をご覧ください。

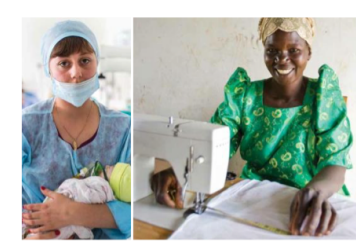

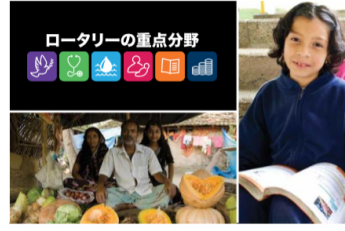

#### 新しいグループを結成するには?

関心のある奉仕分野の行動グループが存在せず、新し いグループを結成したいとお考えの場合は、結成に関す る詳しい情報をロータリー職員にお問い合わせください (Eメール actiongroups@rotary.org)。すべてのグループ はRI理事会の承認を受ける必要があります。

ロータリアン行動グループの活動例

- 人口と開発に関するロータリアン行動グループは、ドイツ、オーストリア、ナイジェリアのロータリークラブと協力し、ナイジェリアの農村地域にある病院で、新生児と母親の死亡率を減らすプロジェクトを実施しました。
- エイズと家族の健康のためのロータリアン行動グループは、毎年アフリ カで保健イベントを開催し、多くの住民を対象にHIV検査とカウンセリン グも行っています。
- 小口融資と地域発展のためのロータリアン行動グループは、ロータリー クラブや地区と、小口融資金融機関を結びつけ、貧しい人々が収入を 得るための仕事や活動をできるよう支援しています。

| 薬物中毒防止      | www.rag-ap.org                      |
|-------------|-------------------------------------|
| エイズと家族の健康   | www.rfha.org                        |
| アルツハイマーと認知症 | http://adrag.org/                   |
| 失明予防        | www.rag4bp.org                      |
| 献血          | http://ourblooddrive.org/           |
| 児童労働虐待      | www.racsrag.org                     |
| 内反足治療       | www.rag4clubfoot.org                |
| 歯科          | www.ragdv.com                       |
| 糖尿病         | www.ragdiabetes.org                 |
| 災害支援        | www.dna-rag.com                     |
| 絶滅危惧種       | www.endangeredrag.org               |
| 環境持続可能性     | www.esrag.org                       |
| 食用植物の栽培     | http://foodplantsolutions.org       |
| 保健教育と健康     | www.hewrag.org                      |
| 聴覚          | www.ifrahl.org                      |
| 飢餓と栄養失調     | www.alleviatehunger.org             |
| 識字          | www.litrag.org                      |
| マラリア        | www.remarag.org                     |
| メンタルヘルス     | http://ragonmentalhealth.org        |
| 小口融資と地域発展   | http://ragm.org                     |
| 多発性硬化症      | www.rotary-rfmsa.org                |
| 平和          | www.rotarianactiongroupforpeace.org |
| ポリオ経験者      | www.rotarypoliosurvivors.com        |
| 人口と開発       | www.rifpd.org                       |
| 妊娠前のケア      | www.raghphc.org                     |
| 水と衛生        | www.wasrag.org                      |

#### リソース

- ロータリーの重点分野ガイド www.rotary.org/myrotary/ja/document/589
- ロータリアン行動グループ一覧 www.rotary.org/myrotary/en/document/714
- ロータリアン行動グループ年次報告 www.rotary.org/myrotary/en/document/713
- 活動する地域社会:効果的なプロジェクトのための 手引き www.rotary.org/myrotary/ja/document/577
- 地域調査の方法 www.rotary.org/myrotary/ja/document/578

#### お問い合わせ

- ロータリアン行動グループ
  - 案内資料
  - 公式名簿
  - 年次報告集
  - ロータリアン行動グループへの参加